## 1. フォントサイズの変更

(1) 「Eclipse」「環境設定」の順にクリックします.

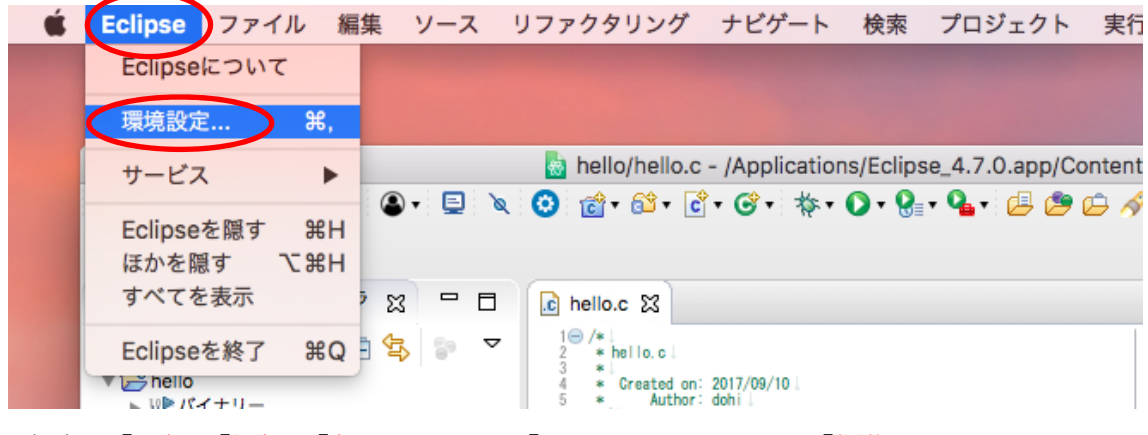

(2) 「一般」「概観」「色とフォント」「テキスト・フォント」「編集」の順にクリックし ます.

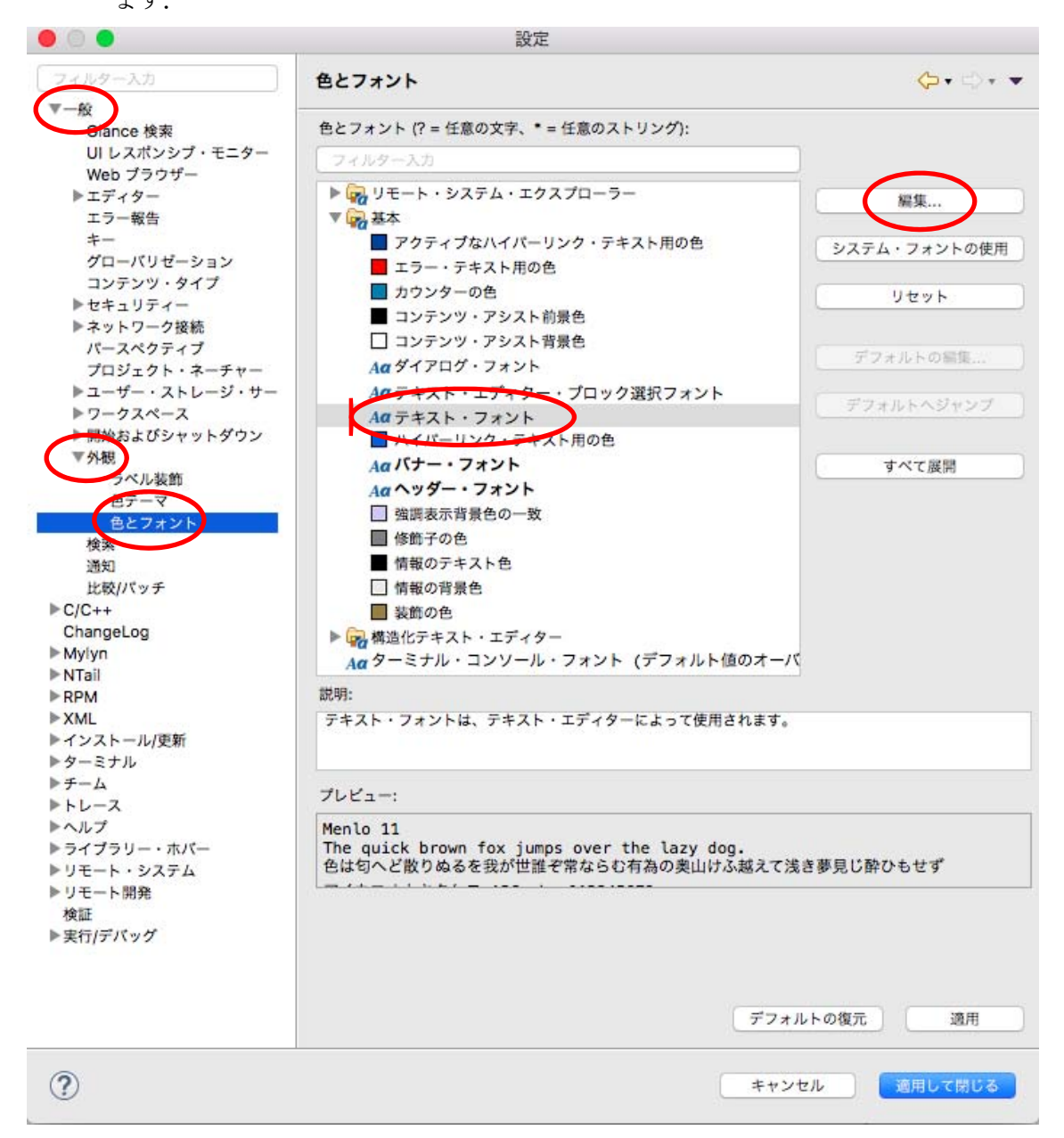

(3) フォントサイズを選びます.この例では、「24」を選んでいます.

| • • •              |               |    |       |  |
|--------------------|---------------|----|-------|--|
| <b>☆</b> ~         |               |    | Q. 検索 |  |
| コレクション +-          | ファミリー         | 書体 | サイズ   |  |
| すべてのフォント           | DFP勘亭流        |    | 24    |  |
| 日本語                | DFP教科書体W3     |    | 9     |  |
| よく使う項目             | DFP行書体        |    | 10    |  |
| 最近使った項目            | DFP祥南行書体W5    |    | 11    |  |
| PDF                | DFP瘦金体W3      |    | 12    |  |
| Web                | DFP太丸ゴシック体    |    | 13    |  |
| Windows Office Con | DFP中楷書体       |    | 14    |  |
| トラディショナル           | DFP隷書体        |    | 18    |  |
| ファン                | Helvetica     |    | 24    |  |
| モダン                | HGPゴ シックE     |    |       |  |
| 等幅                 | HGP創英角ゴ シックUB |    | 30    |  |

(4) 「適用して閉じる」をクリックします.

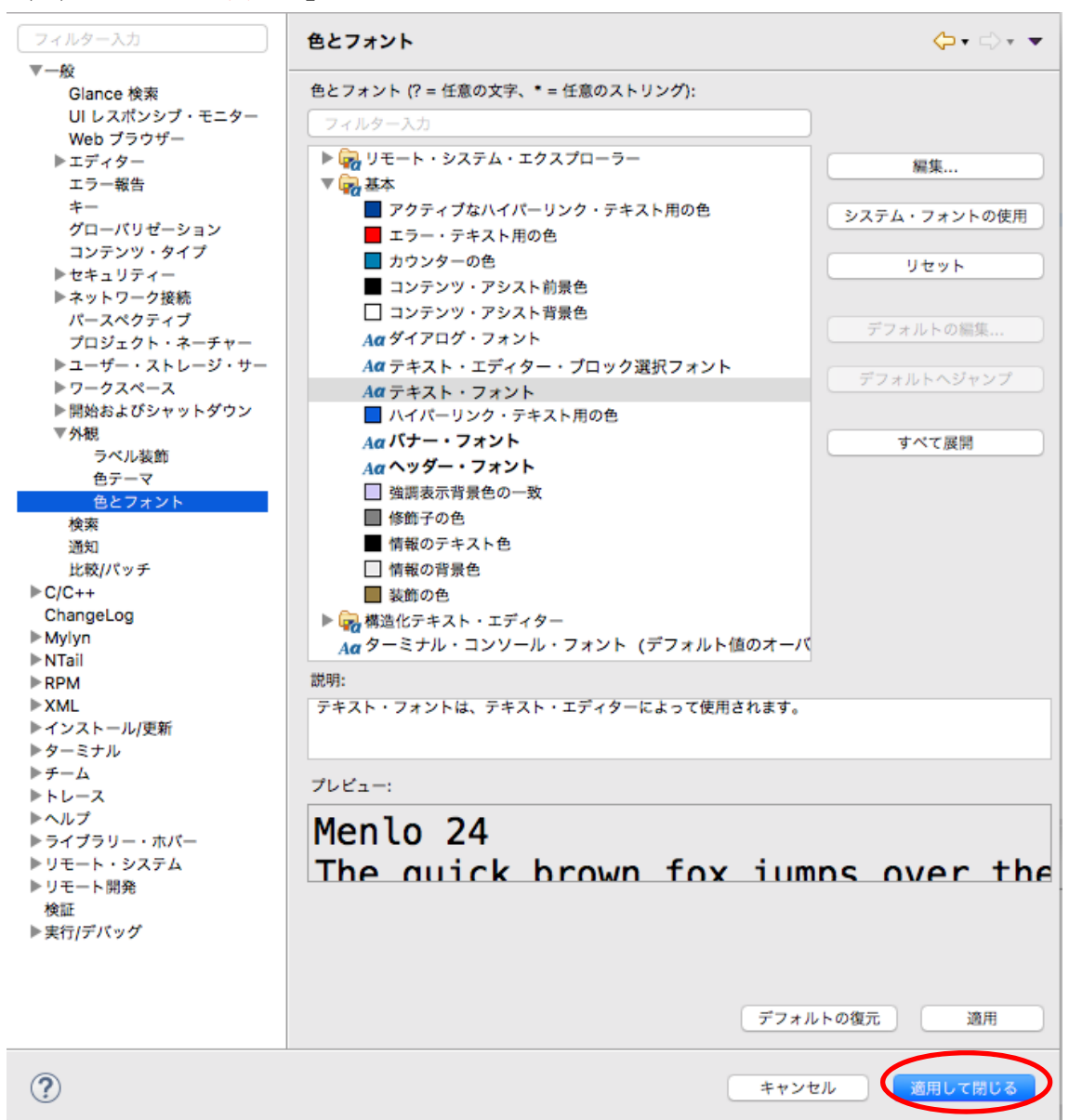

(5) コンソールのフォントサイズだけが大きくなります.

|                                                       | helio/helio.c - /Applications/Eclipse_4.7.0.app/Contents/workspace - Eclipse |                                       |                        |
|-------------------------------------------------------|------------------------------------------------------------------------------|---------------------------------------|------------------------|
| 🗂 • 🔄 🖲 • 🐐 • 📓 🔹 • 🖸 🐮 🧿 🍙 • 🚳 •                     | 2 · G · • • 0 · 9 · • • 😸 🕸 🖓 · 📝 🕼 🗑 🖬 👔 🛐 🤌 · 🤞 · · · · · · ·              |                                       | 24+2-22=X 😰 🛱 000++    |
| 6 709x9+-29270-9- 1 E 😵 🕞 🍟 🖛 🗖                       | (2) helio.c 32                                                               |                                       | 8 79 K 8 937 9 7-7 - 0 |
| je konstruktur kara (kara kara kara kara kara kara ka | Image: Sec. Sec. Sec. Sec. Sec. Sec. Sec. Sec.                               |                                       | Er All Store           |
| (                                                     | ал ал арабана (рана Санар (Санар 2019)                                       | 三 其 强<br>buginetic (2017/09/05 19 03) | UTF-8 U                |